#### PassiveLib

#### User Manual

info@passivelib.com

November 6, 2021

## Overview

- Technology file
- General commands
- Patterned ground shield
- 4 Symmetrical inductor
- 5 Spiral inductor
- 6 Spiral transformer
  - Transformer1o1
- 8 Transformer2o2
  - Transformer1o2
- 10 Transformer2o1
- 1 Parametric model
- 12 Virtuoso integration

- Technology file describes mapping GDSII layers to physical metal and via layers
- Comments are followed after #:

```
Comments
```

# this is a comment

• Technology grid is set with the grid command:

```
Technology grid grid = 0.005
```

 Metal and via layers are described within the structure layer ... endLayer

• Metal layer:

| Metal layer             |                                        |
|-------------------------|----------------------------------------|
| layer M1 metal          | # metal name is M1                     |
| gdsNum = 5              | # gds number is 5                      |
| $\mathbf{gdsType} = 0$  | # gds type is 0                        |
| minS = 0.5              | # minimal space between M1 layers      |
| minW = 1.3              | # minimal width                        |
| $\mathbf{dSub} = 206.5$ | # distance from substrate bottom plate |
| metT = 0.5              | # metal thickness                      |
| endLayer                | # end of layer command                 |
|                         |                                        |

- Metal name can be arbitrarily chosen
- **dSub** is distance between substrate bottom plate and layer bottom plate

• Via layer:

| Via layer                  |                                    |
|----------------------------|------------------------------------|
| layer V12 via              | # via name is V12                  |
| gdsNum = 15                | # gds number is 15                 |
| $\operatorname{gdsType}=1$ | # gds type is $1$                  |
| topMet = M2                | # via is placed between M1 and M2  |
| botMet = M1                | # via is placed between M1 and M2  |
| viaEnc = 0.05              | # via enclosure with topMet/botMet |
| viaSize = 0.2              | # rectangle viaSize x viaSize      |
| viaSpace = 0.2             | # minimal space between vias       |
| endLayer                   | # end of layer command             |

- Via name can be arbitrarily chosen
- Only square vias viaSize × viaSize are supported

• Technology file should be imported with command line option or with environment variable

command line

--tech-file-name=tech.txt

environment variable

export PASSIVE\_LIB\_TECHNOLOGY="tech.txt"

## General commands

### General commands

Print help, short and long options

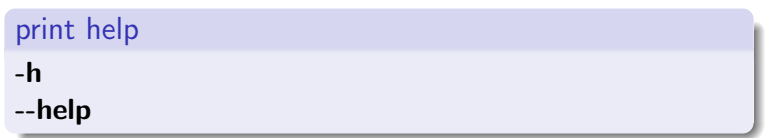

• Long option can be used with argument to print commands for the given component

```
--help=inductor-symmetric
```

• Create file with system information required for licensing PassiveLib

```
--host-id
```

## General commands

• License file is activated with the command line option or with the environment variable

command line --license-file-name=lic.txt

-l lic.txt

environment variable

export PASSIVE\_LIB\_LICENSE="lic.txt"

Path to installed PassiveLib

environment variable

export PASSIVE\_LIB\_PATH="/software/PassiveLib"

• Patterned ground shield is available in octagonal and rectangular shape

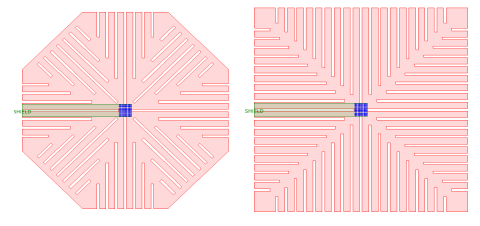

• Shape is selected with the command:

```
--gnd-shield-rect-geometry
--gnd-shield-oct-geometry
```

• Metal for patterned ground shield is chosen with the command:

```
--gnd-shield-metal-name=M1
```

• Diameter for ground shield is set with the command:

```
--gnd-shield-diameter=10
```

- Diameter is relative in respect to the cell diameter,  $d_{ABSOLUTE} = d_{RELATIVE} + d_{CELL}$
- Metal and hole widths are set with commands:

```
--gnd-shield-metal-width=5
--gnd-shield-hole-width=1
```

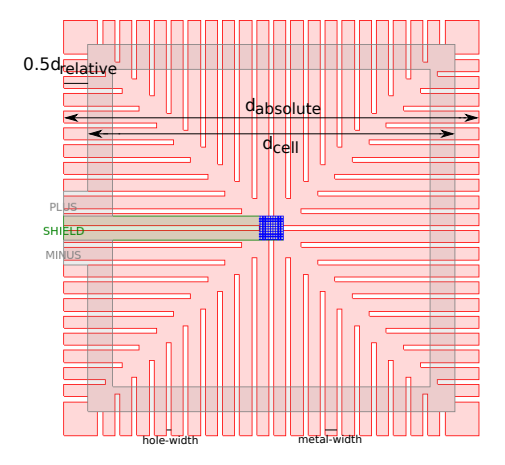

## Symmetrical inductor

### Rectangular and octagonal shapes

• Symmetrical inductor can be rectangular or octagonal

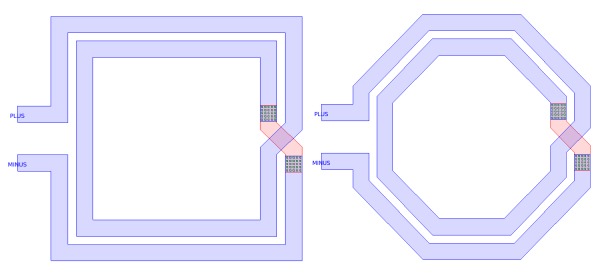

set rectangular geometry

--rect-geometry

set octagonal geometry

--oct-geometry

• Symmetrical inductor:

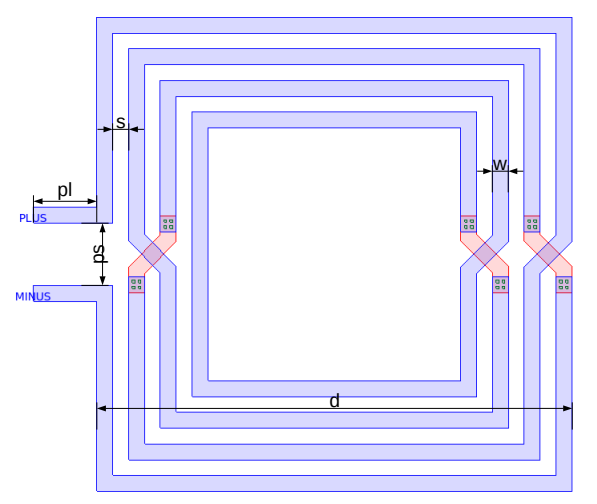

• Set diameter *d*, long and short commands:

```
--diameter=100
-d 100
```

• Set metal width w, long and short commands:

```
--width=5
-w 5
```

• Set metal space s, long and short commands:

```
--space=5
-s 5
```

• Set number of turns *n*, long and short commands:

```
--number-of-turns=4
-n 4
```

• Set pin length pl, long and short commands:

```
--pin-length=20
--pl=20
```

• Set pin space ps, long and short commands:

```
--pin-space=10
--ps=10
```

• Inductor can be tapped or not

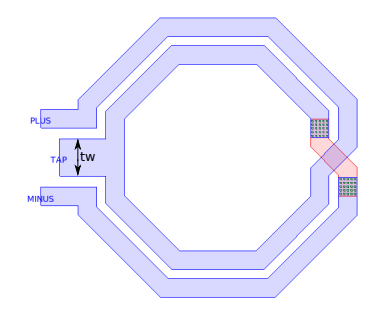

• Tapping is set with the command:

```
--tapped=2
```

• Tapping is normalized to the metal width, parameter tw=tapped\*w

#### Examples

• Example symmetrical inductor:

# Spiral inductor

### Rectangular and octagonal shapes

• Spiral inductor can be rectangular or octagonal

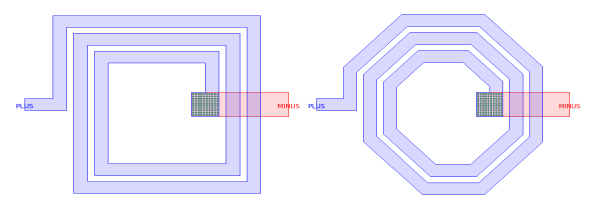

set rectangular geometry

--rect-geometry

set octagonal geometry

--oct-geometry

• Spiral inductor:

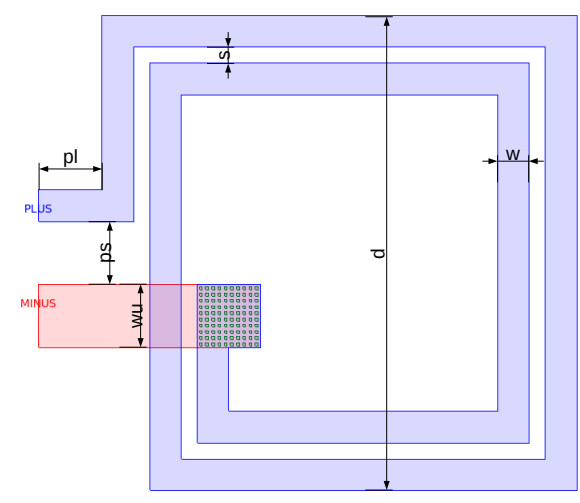

• Set diameter *d*, long and short commands:

```
--diameter=100
-d 100
```

• Set metal width w, long and short commands:

```
--width=5
-w 5
```

• Set metal space s, long and short commands:

```
--space=5
-s 5
```

• Set number of turns *n*, long and short commands:

```
--number-of-turns=4
-n 4
```

• Set pin length pl, long and short commands:

```
--pin-length=20
--pl=20
```

• Set pin space ps, long and short commands:

```
--pin-space=10
--ps=10
```

• Set underpass metal width wu:

#### --underpass-metal-width=2

 Underpass metal width is normalized to the metal width, parameter wu=underpass-metal-width\*w

#### Examples

• Example spiral inductor:

```
PassiveLib -d 150 -w 10 -s 5 -n 2.5 -t inductor-spiral
--pin-length=20 --top-metal=TM2 --cell-name=test
--gds-file-name=test.gds --oct-geometry
--underpass-metal-width=2
```

## Spiral transformer

### Rectangular and octagonal shapes

• Spiral transformer can be rectangular or octagonal

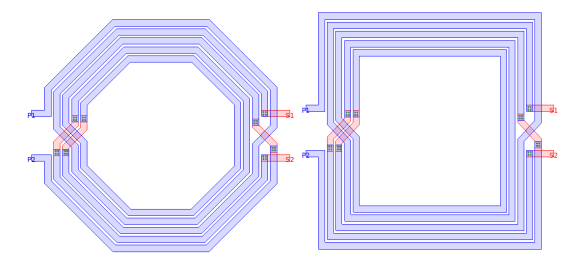

set rectangular geometry

--rect-geometry

set octagonal geometry

--oct-geometry

• Spiral transformer:

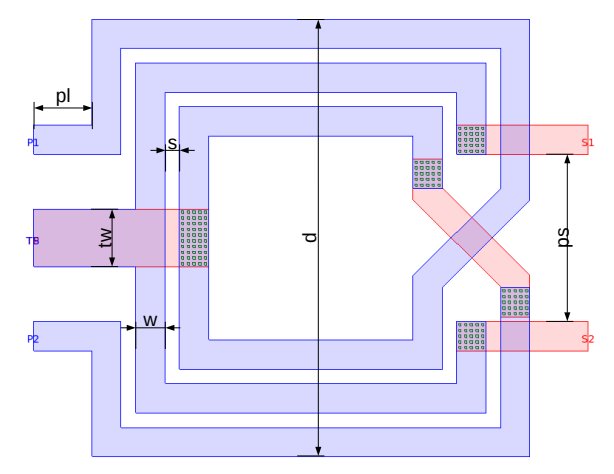

• Set diameter *d*, long and short commands:

```
--diameter=100
-d 100
```

• Set metal width w, long and short commands:

```
--width=5
-w 5
```

• Set metal space s, long and short commands:

```
--space=5
-s 5
```

• Set number of primary turns np, long and short commands:

```
--number-of-primary-turns=2
--np=2
```

• Set number of secondary turns *ns*, long and short commands:

• Set pin length pl, long and short commands:

```
--pin-length=20
--pl=20
```

• Set pin space ps, long and short commands:

```
--pin-space=10
--ps=10
```

• Set primary and secondary tapping:

```
--tapped-primary=2
--tapped-secondary=2
```

• Tapping is normalized to the metal width, parameter tw=tapped-primary\*w

#### Examples

• Example spiral transformer:

```
PassiveLib -d 180 -w 5 -s 2 --np=3 --ns=2 -t
transformer-spiral --top-metal=TM2 --cell-name=test
--gds-file-name=test.gds --rect-geometry
--tapped-primary=2 --tapped-secondary=2
--gnd-shield-metal-name=M1 --gnd-shield-oct-geometry
--gnd-shield-diameter=10 --gnd-shield-metal-width=5
--gnd-shield-hole-width=2
```

## Transformer1o1

### Rectangular and octagonal shapes

• Transformer1o1 can be rectangular or octagonal

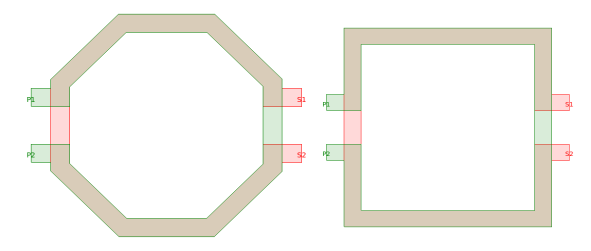

set rectangular geometry

--rect-geometry

set octagonal geometry

--oct-geometry

• Transformer1o1:

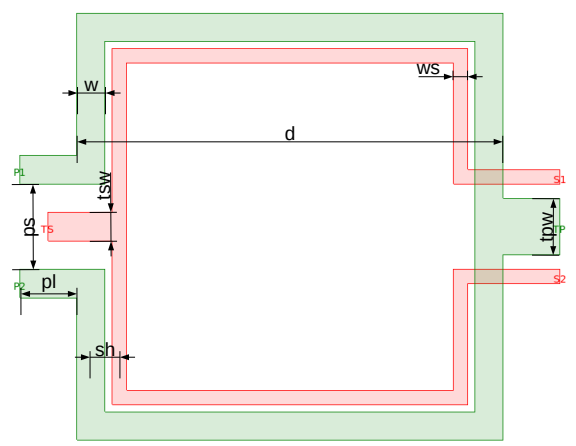
• Set diameter *d*, long and short commands:

```
--diameter=100
-d 100
```

• Set primary metal width w, long and short commands:

```
--width=5
-w 5
```

• Set secondary metal width ws, long and short commands:

```
--width-secondary=5
--ws 5
```

• Set space between primary and secondary turns *sh*, long and short commands:

```
--shift-secondary=10
-sh=10
```

• Set pin length pl, long and short commands:

```
--pin-length=20
--pl=20
```

• Set pin space ps, long and short commands:

```
--pin-space=10
--ps=10
```

Set primary and secondary tapping:

--tapped-primary=2 --tapped-secondary=2

 Tapping is normalized to the metal width, parameter tpw=tapped-primary\*wp and tsw=tapped-secondary\*ws

• Example transformer1o1:

PassiveLib -d 150 -w 10 -t transformer1o1 --sh=7 --ws=5 --pin-length=10 --top-metal=TM2 --cell-name=test --gds-file-name=test.gds --rect-geometry

# Transformer2o2

# Rectangular and octagonal shapes

• Transformer2o2 can be rectangular or octagonal

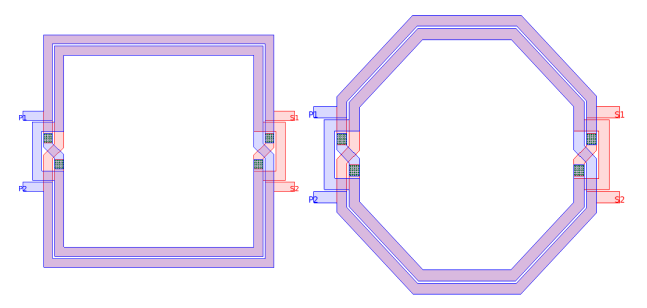

set rectangular geometry --rect-geometry

set octagonal geometry

--oct-geometry

• Transformer2o2:

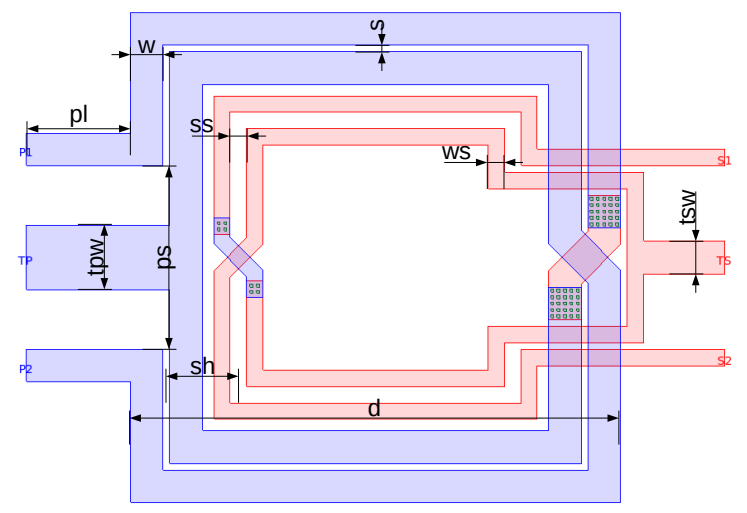

• Set diameter *d*, long and short commands:

```
--diameter=100
-d 100
```

• Set primary metal width w, long and short commands:

```
--width=5
-w 5
```

• Set secondary metal width ws, long and short commands:

```
--width-secondary=5
--ws=5
```

• Set primary metal space s, long and short commands:

• Set secondary metal space ss, long and short commands:

```
--space-secondary=5
--ss=5
```

• Set space between primary and secondary turns *sh*, long and short commands:

--shift-secondary=10 --sh=10

• Set pin length pl, long and short commands:

```
--pin-length=20
--pl=20
```

• Set pin space ps, long and short commands:

```
--pin-space=10
--ps=10
```

• Set primary and secondary tapping:

```
--tapped-primary=2
--tapped-secondary=2
```

 Tapping is normalized to the metal width, parameter tpw=tapped-primary\*w and tsw=tapped-secondary\*ws

• Example transformer2o2:

PassiveLib -d 150 -w 10 -s 2 -t transformer2o2 --sh=7 --ss=5 --ws=7 --pin-length=10 --top-metal=TM2 --cell-name=test --gds-file-name=test.gds --rect-geometry --tapped-primary=2 --tapped-secondary=2

# Transformer1o2

## Rectangular and octagonal shapes

• Transformer1o2 can be rectangular or octagonal

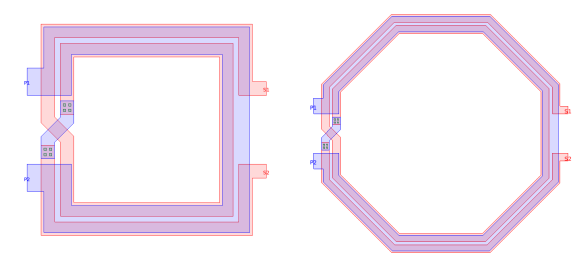

set rectangular geometry

--rect-geometry

set octagonal geometry

--oct-geometry

• Transformer1o2:

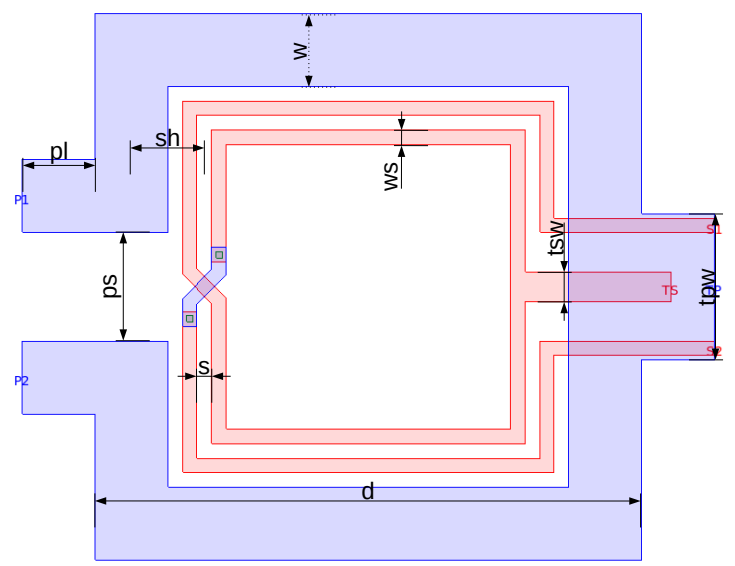

• Set diameter *d*, long and short commands:

```
--diameter=100
-d 100
```

• Set primary metal width w, long and short commands:

```
--width=5
-w 5
```

• Set secondary metal width ws, long and short commands:

```
--width-secondary=5
--ws=5
```

• Set secondary metal space s, long and short commands:

• Set space between primary and secondary turns *sh*, long and short commands:

```
--shift-secondary=10
--sh=10
```

• Set pin length pl, long and short commands:

```
--pin-length=20
--pl=20
```

• Set pin space ps, long and short commands:

```
--pin-space=10
--ps=10
```

• Set primary and secondary tapping:

```
--tapped-primary=2
--tapped-secondary=2
```

 Tapping is normalized to the metal width, parameter tpw=tapped-primary\*w and tsw=tapped-secondary\*ws

• Example transformer1o2:

```
PassiveLib -d 150 -w 10 -s 2 -t transformer1o2 --sh=7
--ws=7 --pin-length=10 --top-metal=TM2
--cell-name=test --gds-file-name=test.gds --rect-geometry
--tapped-primary=2 --tapped-secondary=2
```

# Transformer2o1

# Rectangular and octagonal shapes

• Transformer2o1 can be rectangular or octagonal

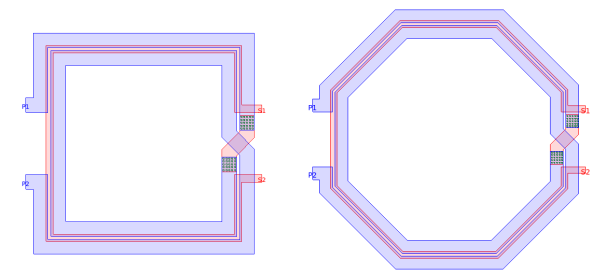

set rectangular geometry

--rect-geometry

set octagonal geometry

• Transformer2o1:

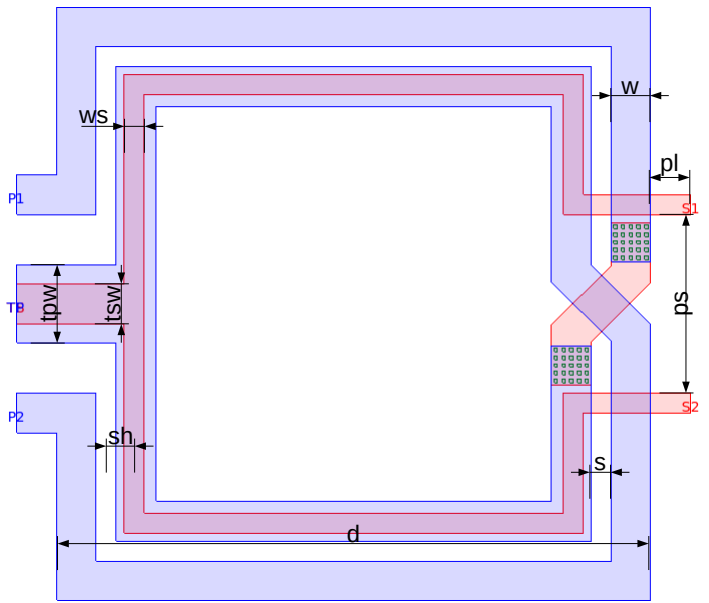

• Set diameter *d*, long and short commands:

```
--diameter=100
-d 100
```

• Set primary metal width w, long and short commands:

```
--width=5
-w 5
```

• Set secondary metal width ws, long and short commands:

```
--width-secondary=5
--ws=5
```

• Set primary metal space s, long and short commands:

• Set space between primary and secondary turns *sh*, long and short commands:

```
--shift-secondary=10
--sh=10
```

• Set pin length pl, long and short commands:

```
--pin-length=20
--pl=20
```

• Set pin space ps, long and short commands:

```
--pin-space=10
--ps=10
```

• Set primary and secondary tapping:

```
--tapped-primary=2
--tapped-secondary=2
```

 Tapping is normalized to the metal width, parameter tpw=tapped-primary\*w and tsw=tapped-secondary\*ws

• Example transformer2o1:

```
PassiveLib -d 150 -w 10 -s 2 -t transformer2o1 --sh=7
--ws=7 --pin-length=10 --top-metal=TM2
--cell-name=test --gds-file-name=test.gds --rect-geometry
--tapped-primary=2 --tapped-secondary=2
```

# Parametric model

# Parametric model

 PassiveLib can sweep certain geometrical parameters and create set of gds files

PassiveLib -d 100:200:5 -w 2:10:1 -s 2:10:2 -n 1:5:1 -t inductor-symmetric --pin-length=20 --top-metal=TM2 --oct-geometry --generate-spice-model

- Parameter d is swept from 100 to 200  $\mu m$  with step size 5  $\mu m$
- Parameter w is swept from 2 to 10  $\mu m$  with step size 1  $\mu m$
- Parameter s is swept from 2 to 10  $\mu m$  with step size 2  $\mu m$
- Parameter *n* is swept from 1 to 5 with step size 1
- Option --generate-spice-model will prepare all needed files to generate parametric model using Cadence EMX and Cadence Modelgen
- PassiveLib creates folder gdsFile populated with gds files and folder yFile, and two additional scripts runEmx.sh and runModelgen.sh

# Parametric model

- Script runEmx.sh will run Cadence EMX for every gds file in the gdsFile folder and save results in the yFile folder
- User should set environment variable PASSIVE\_LIB\_EMPATH to indicate EMX installation folder

environment variable

```
export PASSIVE_LIB_EMPATH="/software/emx"
```

• EMX control options are set with the environment variable **PASSIVE\_LIB\_EMOPTIONS** 

environment variable

export PASSIVE\_LIB\_EMOPTIONS="--edge-width=1 --3d=\* foundry.proc --sweep 0 20e9 --verbose=3"

• Script runModelgen.sh will run Cadence Modelgen and create spice model for the given component based on y-parameters in the yFile folder

• Example inductor-symmetric:

PassiveLib -d 150:200:10 -w 5:10:1 -s 5:10:1 -n 2:5:1 -t inductor-symmetric --pin-length=20 --top-metal=TM2 --oct-geometry --gnd-shield-metal-name=M1 --gnd-shield-oct-geometry --gnd-shield-diameter=10 --gnd-shield-metal-width=5 --gnd-shield-hole-width=2 --generate-spice-model

• Example inductor-spiral:

```
PassiveLib -d 150:250:5 -w 5:10:1 -s 5:10:2 -n 2.5:5:0.25 -t
inductor-spiral --pin-length=20 --top-metal=TM2
--oct-geometry --underpass-metal-width=2
--generate-spice-model
```

• Example transformer-spiral:

PassiveLib -d 180:250:5 -w 5:10:2 -s 2:10:1 --np=3:10:1 --ns=2:10:1 -t transformer-spiral --top-metal=TM2 --rect-geometry --tapped-primary=2 --tapped-secondary=2 --gnd-shield-metal-name=M1 --gnd-shield-oct-geometry --gnd-shield-diameter=10 --gnd-shield-metal-width=5 --gnd-shield-hole-width=2 --generate-spice-model

• Example transformer1o1:

PassiveLib -d 150:250:10 -w 5:10:1 --sh=-20:20:2 --ws=5:10:1 --pin-length=10 -t transformer1o1 --top-metal=TM2 --rect-geometry --generate-spice-model

• Example transformer2o2:

PassiveLib -d 150:250:5 -w 5:10:1 -s 2:10:1 --sh=-20:20:2 --ss=5:10:1 --ws=5:10:1 -t transformer2o2 --pin-length=10 --top-metal=TM2 --rect-geometry --tapped-primary=2 --tapped-secondary=2 --generate-spice-model

• Example transformer1o2:

PassiveLib -d 150:200:5 -w 5:10:1 -s 2:10:1 --sh=-50:50:5 --ws=5:10:1 --pin-length=10 -t transformer1o2 --top-metal=TM2 --rect-geometry --tapped-primary=2 --tapped-secondary=2 --generate-spice-model

• Example transformer2o1:

PassiveLib -d 150:250:5 -w 5:10:1 -s 2:10:1 --sh=-50:50:5 --ws=5:10:2 --pin-length=10 -t transformer2o1 --top-metal=TM2 --oct-geometry --tapped-primary=2 --tapped-secondary=2 --generate-spice-model

• Load passiveLib.ile script in the .cdsinit file

#### .cdsinit

• Load passiveLib library in the cds.lib file

#### cds.lib

#### DEFINE passiveLib \$PASSIVE\_LIB\_PATH/cds/passiveLib

• Symbols from the provided cadence library passiveLib can be used together with generated parametric spice models to simulate custom components

- After loading script passiveLib.ile, menu PassiveLib will be available in the layout editor
- From drop-down menu different components can be chosen

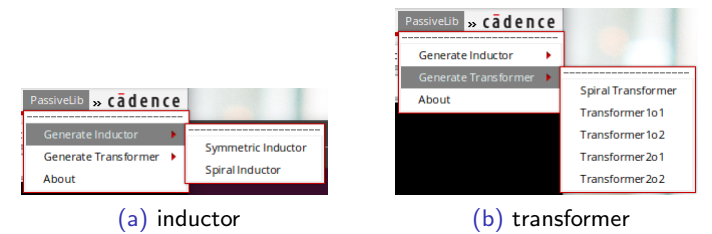

• After selecting wanted component, window from the next page will be displayed

• Interface can be used to draw layout or to perform multidimensional sweep

|                                                                                                    | mmetric Inductor V                                                                                                    |                                                                                                    |                                                                                                    |  |
|----------------------------------------------------------------------------------------------------|----------------------------------------------------------------------------------------------------|----------------------------------------------------------------------------------------------------|----------------------------------------------------------------------------------------------------|--|
|                                                                                                    |                                                                                                    | Geometry                                                                                                    |                                                                                                    |  |
| Geometry                                                                                                    |                                                                                                    | Geometry: 🔹 octago                                                                                                    | Geometry: 🔹 octagonal 🔾 rectangular                                                                                                |  |
| Seometry: 🔹 octagor                                                                                                    | ial 🔾 rectangular                                                                                                    | Top metal                                                                                                    |                                                                                                    |  |
| Top metal                                                                                                    |                                                                                                    | Top metal: TM2                                                                                                    | Top metal: TM2                                                                                                    |  |
| op metal: TM2                                                                                                    |                                                                                                    | Parameters                                                                                                    |                                                                                                    |  |
| arameters                                                                                                    |                                                                                                    | outer diameter:                                                                                                    | 150                                                                                                    |  |
| uter diameter: 158                                                                                                    |                                                                                                    | primary metal width:                                                                                                    | 5                                                                                                    |  |
| netal width: 10                                                                                                    |                                                                                                    | secondary metal width:                                                                                                    | 6                                                                                                    |  |
| pace: §                                                                                                    |                                                                                                    | secondary shift:                                                                                                    | 0                                                                                                    |  |
| umber of turns: 3                                                                                                    |                                                                                                    | pin space:                                                                                                    | 10                                                                                                    |  |
| pin space: 10                                                                                                    |                                                                                                    | pin length:                                                                                                    | 10                                                                                                    |  |
| pin length: 10                                                                                                    |                                                                                                    | Ground shield                                                                                                    |                                                                                                    |  |
| Ground shield                                                                                                    |                                                                                                    | Ground shield:                                                                                                    | 🔾 octagonal 🔾 rectangular 💌 r                                                                                                    |  |
|                                                                                                    |                                                                                                    |                                                                                                    |                                                                                                    |  |
| Ground shield:                                                                                                    | 🔾 octagonal 🔾 rectangular 🔹 no                                                                                                    | Ground shield metal laye                                                                                                    | r. (M1                                                                                                    |  |
| Sround shield:<br>Sround shield metal layer                                                                                                    | ⊖ octagonal ⊖ rectangular ● no<br>M1 ▼                                                                                                    | Ground shield metal laye<br>Ground shield diameter:                                                                                                    | r. <u>M1</u><br>10                                                                                                    |  |
| Ground shield:<br>Ground shield metal layer<br>Ground shield diameter:                                                                                                    | ○ octagonal ○ rectangular ● no<br>: <u>M1</u><br>19                                                                                                    | Ground shield metal laye<br>Ground shield diameter:<br>Width:                                                                                                    | r. M1<br>10<br>2                                                                                                    |  |
| Ground shield:<br>Ground shield metal layer<br>Ground shield diameter:<br>Width:                                                                                                    | o octagonal o rectangular e no<br><u>M1</u><br>19<br>2                                                                                                    | Ground shield metal laye<br>Ground shield diameter:<br>Width:<br>Space:                                                                                                    | n Mi<br>10<br>2<br>1                                                                                                    |  |
| Ground shield:<br>Ground shield metal layer<br>Ground shield diameter:<br>Width:<br>Space:                                                                                                    | o otagonal O rectangular ® no     10     10     1     1                                                                                                    | Ground shield metal laye<br>Ground shield diameter:<br>Width:<br>Space:<br>Tapped                                                                                                    | r (M1) 10 2 1 1                                                                                                    |  |
| Ground shield:<br>Ground shield metal layer<br>Ground shield diameter:<br>Width:<br>Space:<br>Fapped                                                                                                    | o estagonal o restangular o no constant o no constant o n | Ground shield metal laye<br>Ground shield diameter:<br>Width:<br>Space:<br>Tapped<br>Tapped:                                                                                                | n <u>M1</u> 10 2 1 1 prim © sec © prim fi.sec ● n                                                                                  |  |
| Ground shield<br>Ground shield metal layer<br>Ground shield diameter:<br>Width:<br>Space:<br>Tapped<br>Tapped:<br>Q yes d                                                                                                    | o ostugonal i restangular ito no<br>te Miti ito<br>2<br>1<br>5 no                                                                                                    | Ground sheld metal laye<br>Ground sheld diameter:<br>Width:<br>Space:<br>Tapped<br>Tapped ;<br>tapped primary width;                                                                        | n <u>M1</u><br>10<br>2<br>1<br>0 prim O sec O prim&sec O n<br>2                                                                    |  |
| Ground shield metal layer<br>Ground shield metal layer<br>Ground shield diameter:<br>With:<br>Space:<br>Fapped<br>Fapped:<br>Space:<br>2<br>Space:<br>2<br>Spac:<br>2<br>Spac:<br>2 | cotagonal © rectangular ® no     tata =                                                                                                    | Ground shield metal laye<br>Ground shield dameter<br>Watte:<br>Space:<br>Tapped<br>Tapped St.<br>Tapped secondary width:<br>Tapped secondary width:                                         | n <u>M1</u> 10  2  1  prim Q sec Q prim & sec @ n  2  2  2                                                                         |  |
| Ground shield.<br>Ground shield metal layer<br>Ground shield diameter:<br>Width:<br>Space:<br>Tapped<br>Tapped U yes (<br>tapped width:<br>Sweep                                                                                                    | tagend 0 redeput 0 n     n                                                                                                    | Ground sheld metal laye<br>Ground sheld dameter:<br>Waith:<br>Space:<br>Tapped<br>Tapped<br>tapped primary width:<br>tapped acondary width:                                                 | n ( <u>M1</u> )<br>10<br>2<br>1<br>3<br>3<br>5<br>5<br>2<br>2<br>2<br>2                                                            |  |
| Ground shield<br>Ground shield metal layer<br>Ground shield diameter<br>With:<br>Space:<br>Tapped<br>Tapped width:<br>Sweep<br>SweepEMX                                                                                                    | creategrouf © restanguter ® no     test model     test model      | Ground sheld metal laye<br>Ground sheld dameter:<br>Wath:<br>Spee:<br>Tapped<br>Tapped<br>Tapped primary web?t:<br>Lapped accordary web?t:<br>Lapped accordary web?t:<br>Sweep<br>SweepDocc | n ( <u>M1</u><br>10<br>2<br>1<br>0 prim () sec () primitisec () n<br>2<br>2<br>3<br>Sweepforst                                     |  |
| Ground shield:<br>Ground shield metal layer<br>Ground shield dameter:<br>Wath:<br>Space:<br>Tapped:<br>Tapped:<br>Sweep<br>Sweep<br>SweepSMX                                                                                                    | tagend © receptor © no     tagend provide the no     tagend provide the no     tagend provide the no     tagend provide the no     tagend provide the no     tagend provide the no                                                                                                    | Ground sheld metal logs<br>Ground sheld dameter:<br>With:<br>Space:<br>Tapped:<br>Tapped primary web/tic.<br>Tapped primary web/tic.<br>Tapped primary web/tic.                             | e ( <u>M1</u><br>10<br>2<br>1<br>0 prim 0 sec 0 prim&sec 8 e<br>2<br>5<br>5<br>5<br>5<br>5<br>5<br>5<br>5<br>5<br>5<br>5<br>5<br>5 |  |

• Drawing layout: specify parameters and press Apply or OK button

 Parameters with names ending with :: are sweepable, and can be set in the format min:max:step

|                                     |                                | weatery                                      |
|-------------------------------------|--------------------------------|----------------------------------------------|
| Geometry                            |                                | Geometry: 🖲 octagonal 🔾 rectangular          |
| Geometry: 🖲 octagonal 🔾 rectangular |                                | Top metal                                    |
| Top metal                           |                                | Top metal: [TM2                              |
| Top metal: TM2                      |                                | Parameters                                   |
| Parameters                          |                                | outer diameter: 150:200:50                   |
| outer diameter: 15                  | 9:209:10                       | primary metal width: 5:10:5                  |
| metal width: 5:                     | 19:1                           | secondary metal width: \$ : 10 : 5           |
| space: 5                            | 10:2                           | secondary shift: -50:50:25                   |
| number of turns: 2:                 | 5:1                            | pin space: 10                                |
| pin space: 16                       |                                | pin length: 10                               |
| pin length: 16                      |                                | Ground shield                                |
| Ground shield                       |                                | Ground shield: 🕓 octagonal 🔾 rectangular 🔹 n |
| Ground shield:                      | 🔾 octagonal 🔾 rectangular 🔹 no | Ground shield metal layer: M1                |
| Ground shield metal la              | yer M1                         | Ground shield diameter: 18                   |
| Ground shield diamet                | m 10                           | Width: 2                                     |
| Width:                              | 2                              | Space: 1                                     |
| Space:                              | 1                              | Tapped                                       |
| Tapped                              |                                | Tapped: O prim O sec O prim & sec O n        |
| Tapped: 🔾 yes 🖲 no                  |                                | tapped primary width: 2                      |
| tapped width: 2                     |                                | tapped secondary width: 2                    |
| tapped width: 2                     |                                | 6                                            |
| tapped width: 2                     |                                | sweep                                        |

• This option is used to create multidimensional sweep over different geometries using open source FastHenry or commercial EMX solver
• SweepFastH button from the section Sweep will open the following window:

| SweepH >     |     |          |          |           |    |                | ×                                  |       |
|--------------|-----|----------|----------|-----------|----|----------------|------------------------------------|-------|
|              |     |          |          |           |    |                |                                    |       |
|              |     |          |          |           |    |                |                                    |       |
| spert        |     |          |          |           |    |                |                                    |       |
|              |     | *        | 5        |           | P5 | pt             |                                    | 1     |
| 2266-9       | 160 | s        | s        | 3         | 18 | 10             |                                    |       |
| 1.775e.9     | 250 | 3        | 5        | 3         | 10 | 10             |                                    |       |
| 2.7026-9     | 180 |          | 5        | 3         | 10 | 10             |                                    | 11    |
| 1.8536.8     | 290 | - 1      | 10       |           | 10 |                |                                    | 11    |
| 1114.6       | 100 | 14       |          | - i -     | 18 | 10             |                                    |       |
|              | 200 |          |          |           |    |                |                                    |       |
|              |     |          |          |           |    |                |                                    |       |
|              |     |          |          |           |    |                |                                    |       |
|              |     |          |          |           |    |                |                                    |       |
|              |     |          |          |           |    |                |                                    |       |
| Control      |     |          | Evaluate |           | Up | inte George By | Save/Load Results                  |       |
| An)          | 900 | WHEN LOS |          | Craituate |    | Update         | Save Ined                          |       |
|              |     |          |          |           |    |                | General ( Defaults ) ( Beply ) ( B | kip . |
|              |     |          |          |           |    |                |                                    | _     |
| (a) inductor |     |          |          |           |    |                |                                    |       |

- Fast Henry can simulate large number of components in a very short time, although obtained results are calculated at DC, they can be used up to frequency 0.5\*srf without significant accuracy loss
- User can use this option to quickly explore different geometries

- User to do:
  - Use Run option from the Control section to run simulation
  - Use Watch Log option to see when the simulation is finished
  - If needed, terminate simulation with the Stop option
  - Once simulation is finished, calculate results using the Evaluate option
  - To show only components with required properties use the Filter section, and press again the Evaluate button
  - Format for filtering is min:max
  - Example: Lp 1e-9:1.5e-9 will show only results with Lp in range from 1nH to 1.5nH
  - ► After selecting component in the section Report, geometry in the window from page 72, can be updated using the option Update
  - Results can be saved for latter use by using the option Save. User has to specify a folder where results will be saved
  - If results are not saved, next run will delete old results
  - Results can be loaded by using Load option, where user needs to specify the folder which results will be loaded from

• SweepEMX button will open the following window:

| SweepEMX     |       |        |            |           |             | ×        |           |                  |                 |           |          | Sw     | eepEM     | к        |           |             |              |          |         |           |    |
|--------------|-------|--------|------------|-----------|-------------|----------|-----------|------------------|-----------------|-----------|----------|--------|-----------|----------|-----------|-------------|--------------|----------|---------|-----------|----|
| liner        |       |        |            |           |             |          |           |                  |                 | - Titler  |          |        |           |          |           |             |              |          |         |           |    |
| 2e-915e-9    |       |        | q:         | 15        |             |          | set 18e9  |                  |                 | Spi B.    | 5e-9     | 1      | ay: 0     | 10       | 0:1       | QE          | 9            | N 111    | 67      |           |    |
| Report       |       |        |            |           |             |          |           |                  |                 | Report    |          |        |           |          |           |             |              |          |         |           |    |
|              | 0     | ant    | 6          | ~         |             |          | **        | pl               | _               | Lp        |          | 0,     | b         | Q1       | k.        | set         | 6            | *        | 83      | 23        |    |
| 637e-3 1     | 16.11 |        | 160        | 5         | 5           | 3        | 10        | 20               |                 | 512.24    | 12       | 2.139  | 2596-12   | 1.035    | -140e-3   | - 4         | 200          | 3        | 5       | 50        | _  |
|              |       |        |            |           |             |          |           |                  |                 | 55050     | 12       | 2.039  | 608.5e-12 | 2.542    | -373.1e-3 | -           | 200          |          |         | - 23      | -  |
| 1894-8 2     | 22.99 | - 1    | 2.80       | 10        | 10          |          | 50        | 50               |                 | 515.94    | <u>.</u> | 2.109  | 215.56-12 | 1.79     | 152.90-2  | - 11        | 200          |          | 10      | 20        |    |
| .217e-8      | 16.37 |        | 200        | 5         | 10          | 3        | 10        | 10               |                 | 51246     |          | 2.119  | 307.00-12 | 1.20     | -377.56-3 | 1           | 200          | 2        | 2       |           |    |
| 2226-8       | 22.10 | 1      | 180        | 10        |             |          | 10        | 93               |                 | 11170     | 1.       | 2.021  | 278 De 11 | 1.000    | 0110-1    | 1.1         | 120          |          |         |           |    |
| 5156.9       | 19.57 |        | 180        | 2         | 10          |          | 10        | 10               |                 | 556.64    | 12       | 1.993  | 002 3e-12 | 1.500    | -222 56-3 |             | 200          | ÷        | ÷       |           |    |
|              |       |        |            |           |             |          |           |                  |                 | 155.74    | 32       | 1.985  | 765.8e-12 | 2.67     | -235.5e-1 | - A         | 200          |          | 10      | -10       |    |
|              |       |        |            |           |             |          |           |                  |                 | 514.6e    | 12       | 2.162  | 454e-12   | 2.385    | -714.9e-3 | - 4         | 200          | ŝ        | 10      | 0         |    |
|              |       |        |            |           |             |          |           |                  |                 | 200       |          |        |           |          |           |             |              |          |         |           | 8  |
|              |       |        |            |           |             |          |           |                  |                 |           |          |        |           |          |           |             |              |          |         |           |    |
| indianal A   |       |        |            |           |             | PRECAS   | 49        | Update tearse by |                 | - margine | .,       |        |           |          |           | east speed  | third design |          |         | passe sea |    |
| request; 10  | 49    |        |            | Esthate   |             |          |           | ) Cupane         |                 | trequer   | 96.9     | e5     |           | Ensloate | $ \ge 1 $ | <u>(10)</u> | <u></u>      | <u>(</u> | ا ( ک   | Upda      | e. |
| a bad        |       |        | Calculate  | e formala |             | Investor | d Results |                  |                 | Central   |          |        |           |          | c         | Seventee    | d Results    |          |         |           |    |
| 84) (35)     |       | An Log | Inductor I | ype: Lann | orlifiode 🗧 | Save     |           |                  |                 | (         | G        | 100 (M | akhlog    |          |           | See         | (led)        |          |         |           |    |
|              |       |        |            |           |             | CIK.     |           | Default Appy 19  |                 |           |          |        |           |          |           |             | OK.          |          | Details |           | 5  |
|              |       |        | 1          | \ ·       |             |          |           |                  |                 |           |          |        |           | 13       |           |             | c            |          |         |           |    |
|              |       |        |            |           |             |          |           |                  | (b) transformer |           |          |        |           |          |           |             |              |          |         |           |    |
| (a) material |       |        |            |           |             |          |           |                  |                 |           |          |        | ~,        |          |           |             |              |          |         |           |    |

• EMX is full 3D electromagnetic solver and it will give results with better accuracy in comparison with FastHenry, but it will need a bit more time

- User to do:
  - ▶ Use Run option from the Control section to run simulation
  - Once simulation is finished, specify frequency for evaluation and calculate results using the Evaluate option
  - To show only components with required properties use the Filter section, and press again Evaluate button
  - Value -1 for a self-resonance frequency (srf) means that srf is higher than maximal simulated frequency
  - simulation frequency range is specified within environment variable PASSIVE\_LIB\_EMOPTIONS
  - ► Format for filtering is min:max, or only min for Q and srf
  - ► Example: if we use 10 for Qp it will show all components with Qp higher than 10, if we use 10:15 it will show all components with Qp in range from 10 to 15
  - After selecting component in the section Report, user can plot L,Q and k versus frequency by using some of the options from the section Plot
  - After selecting component in the section Report, geometry in the window from page 72, can be updated using the option Update
  - Results can be saved/loaded using Save/Load options

#### Fast Henry Copyright Information

Copyright (C) 2003 by the Board of Trustees of Massachusetts Institute of Technology, hereafter designated as the Copyright Owners.

License to use, copy, modify, sell and/or distribute this software and its documentation for any purpose is hereby granted without royalty, subject to the following terms and conditions:

The above copyright notice and this permission notice must appear in all copies of the software and related documentation.

The names of the Copyright Owners may not be used in advertising or publicity pertaining to distribution of the software without the specific, prior written permission of the Copyright Owners.

THE SOFTWARE IS PROVIDED "AS-IS" AND THE COPYRIGHT OWNERS MAKE NO REPRESENTATIONS OR WARRANTIES, EXPRESS OR IMPLIED, BY WAY OF EXAMPLE, BUT NOT LIMITATION. THE COPYRIGHT OWNERS MAKE NO REPRESENTATIONS OR WARRANTIES OF MERCHANTABILITY OR FITNESS FOR ANY PARTICULAR PURPOSE OR THAT THE USE OF THE SOFTWARE WILL NOT INFRINGE ANY PATENTS, COPYRIGHTS TRADEMARKS OR OTHER RIGHTS. THE COPYRIGHT OWNERS SHALL NOT BE LIABLE FOR ANY LIABILITY OR DAMAGES WITH RESPECT TO ANY CLAIM BY LICENSEE OR ANY THIRD PARTY ON ACCOUNT OF, OR ARISING FROM THE LICENSE, OR ANY SUBLICENSE OR USE OF THE SOFTWARE OR ANY SERVICE OR SUPPORT.